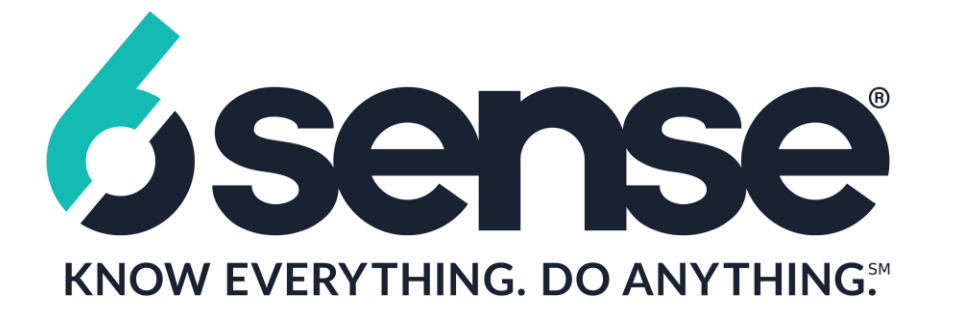

## Google Ads (AdWords)

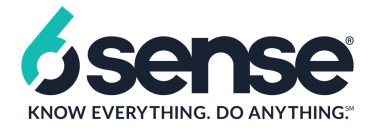

## <u>Please follow the below steps to add impression tracker in AdWords</u>

- Create an External campaign using your 6Sense Instance.
  - -> Select AdWords (Google Ads) as the service provider.
  - -> Create Ad Groups and Ads.
  - -> Save and Download the trackers.

To add Impression pixels in Google Ads you need to submit the details to your Account Manager @ Google. It will be implemented by Google Support team from the backend.

You may reach out to them by filling-up this <u>link</u>. They will guide your steps in the Implementation of your Third-Party Measurement. Please share the trafficking/mapping instructions in the recommended template *{template for pixel}/* to process the implementation request.

"Please be informed that Google will not be able to process your implementation request if the trafficking/mapping instructions provided are not in the recommended template."

You can refer to this help center articles for more details: <u>Requirements for third-party ad tracking.</u>

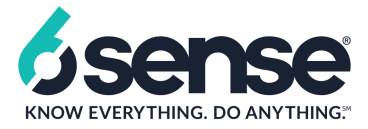

## <u>Please follow the below steps to add Click tracker in AdWords</u>

-> Sign in to your <u>Google Ads account</u>.

-> Create your ads -> Upload the image -> Click on Ad URL Options

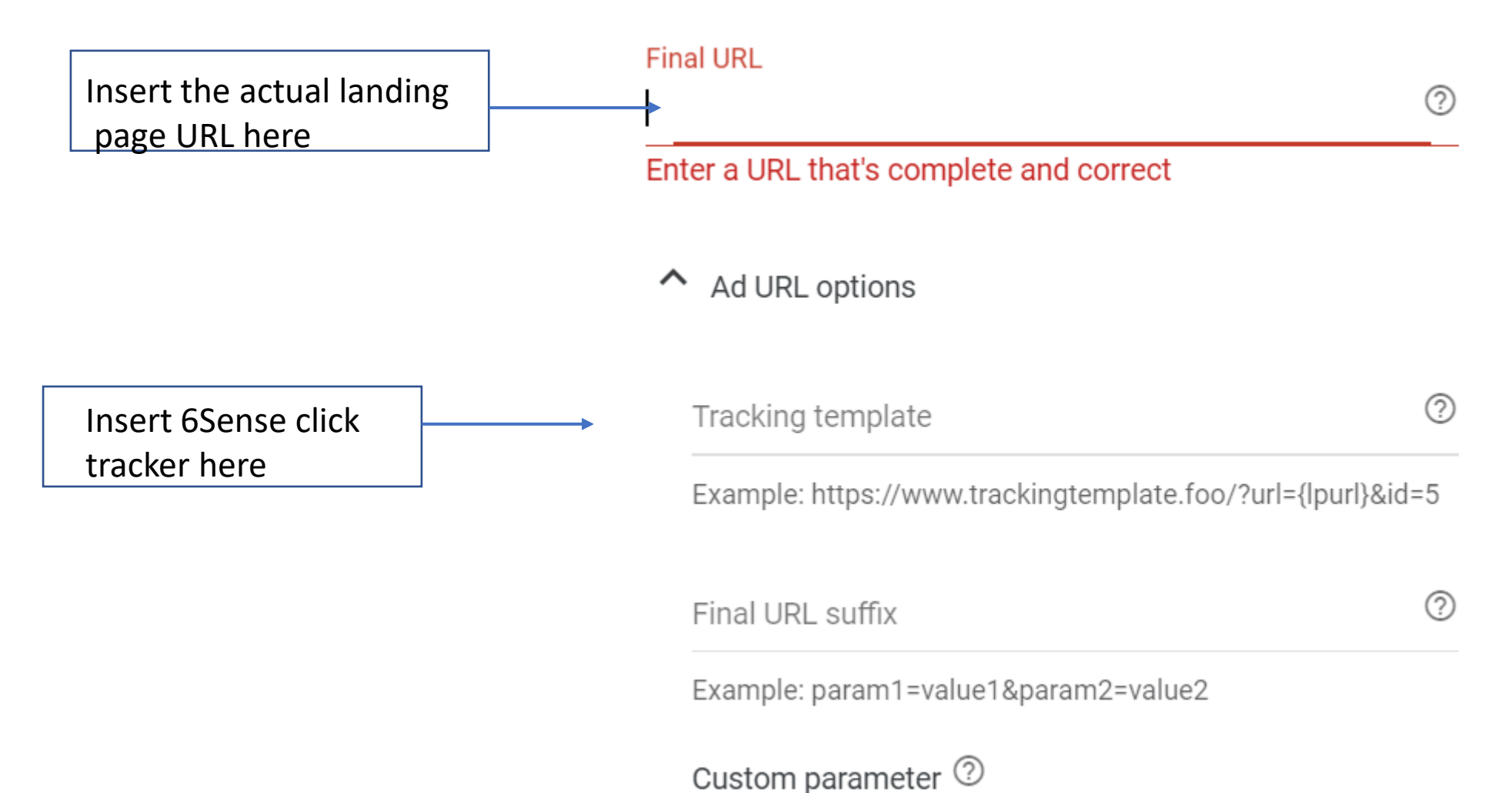

## Click on Test and Google will verify the test are successful as shown in the below screenshot

| Test tracking setup<br>Testing complete (1 of 1 samples)                                                                                                    |                                 |
|----------------------------------------------------------------------------------------------------|---------------------------------|
| <b>Tracking template:</b><br>https://t.6sc.co/img.gif?event=clk&mcid=15145&redirect=https%3A//hub.6sense.com/ebooks/abm-is-just-good-<br>marketing/&cb=%%CACHEBUSTER%%&pid={creative}&cid={campaignid} |                                 |
| Click URLs                                                                                                    | Status                          |
| With parallel tracking: ⑦                                                                                                    |                                 |
| Landing page URL: https://hub.6sense.com/ebooks/abm-is-just-good-marketing/?<br>utm_source=google&utm_medium=cpc&utm_campaign=6549411822&utm_term=&utm_conte                                           | $\checkmark$ Landing page found |
| Tracking URL: https://t.6sc.co/img.gif?<br>event=clk&mcid=15145&redirect=https%3A//hub.6sense.com/ebooks/abm-is-just-good-<br>marketing/&cb=%%CACHEBUSTER%%&pid=0&cid=6549411822&gb=1                  | ✓ Tracking call successful      |
| When parallel tracking is not supported:                                                                                                    |                                 |
| https://t.6sc.co/img.gif?<br>event=clk&mcid=15145&redirect=https%3A//hub.6sense.com/ebooks/abm-is-just-good-<br>marketing/&cb=%%CACHEBUSTER%%&pid=0&cid=6549411822                                     | ✓ Landing page found            |